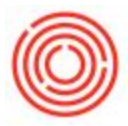

## Summary

The Item Converter is intended to allow you to convert something such as a case of product into single bottles. It removes the selected item out of inventory at its current value and replaces it with the selected item at the same value.

## Details

The Item Converter is located: Inventory > Item Converter\*

\*You need to have the Orchestrated Add-On running for this functionality.

- 1. Select the date that the conversion occurred.
- 2. On the Source Item side: Select the item you are converting
- 3. Select the warehouse the item is coming out of.
- 4. Indicate the quantity that was converted into a new item.
- 5. On the Destination Item side: Select the Item you are bringing into stock
- 6. Once an item is selected the Factor field appears.
  - 1. The Factor is being pulled by the Purchasing Factor on the Item Master Data of the **Destination** item. This will be adjusted in a future version so that you can determine your conversion rate without that field having to be set.

| am Top       Bean       •         am Top       •       •         Am Top       •       •         Am Top       •       •         Am Top       •       •         Am Top       •       •         Am Top       •       •         Am Top       •       •         Am Top       •       •         Beam       •       •         Am Top       •       •         •       •       •         •       •       •         •       •       •         •       •       •         •       •       •         •       •       •         •       •       •         •       •       •         •       •       •         •       •       •         •       •       •         •       •       •         •       •       •         •       •       •         •       •       •         •       •       •         •       •         • <td< th=""><th>Foreign Name</th><th></th><th></th><th></th><th></th><th></th><th></th><th></th><th>Purchase Item</th><th></th></td<>                                                                                                    | Foreign Name            |                    |                                |                   |               |                 |         |            | Purchase Item    |             |
|----------------------------------------------------------------------------------------------------|-------------------------|--------------------|--------------------------------|-------------------|---------------|-----------------|---------|------------|------------------|-------------|
| en Group Pic Batel 4 S. V Pick Type Cold 222 B V<br>rea UK Pick Pipe Pickaging V Batel V Bate Cold V V<br>Berker V Pickaging V Bate Data Batel V V Bate Cold V V<br>Berker V Vedor V<br>Fracting UK Name<br>Aurdaning UK Name<br>Aurdaning | tem Type                | Items              |                                |                   |               |                 |         |            |                  |             |
| ON Group       Hand       *       Ber Code       Weight         Total       State       State Data       Total       Total         Bernal       Parthaing Data       State Data       Total       Total       Parthaing       Attemants         Andersid       Parthaing Data       State Data       Total       Total       Parthaing       Attemants         Andersid       Parthaing Data       State Data       Total       State       Parthaing       Attemants         Andersid       Parthaing Data       Parthaing Data       Parthaing Data       Parthaing Data       Parthaing       Attemants         Andersidg Unit Name                                                                                                    | tem Group               | 📫 FG: Bottled - SL | <ul> <li>Pack Ty</li> </ul>    | pe Case 12/22 Btl |               |                 |         |            |                  |             |
| ricult       Epot       Ute Price       Pricery Curr®       \$44000         Bernal       Purchang Dat       Sale Data       Terrentry Data       Prigoducton Data       Batchas       Poperties       Ramarka       Attachments         Andersing UoM Name                                                                                                    | UoM Group               | Manual             | T 🕘 Bar Cod                    | e .               | ***           |                 |         |            |                  |             |
| Topes       Packaging <ul> <li>Barch</li> <li>Otto</li> <li>Description</li> <li>Description</li></ul>                                                                                                    | Price List              | Export             | <ul> <li>Unit Price</li> </ul> | e Primary Curri*  | \$ 40.0000    |                 |         |            |                  |             |
| General       Purchaing Data       Sales Data       Iguentory Data       Panning Data       Pegduction Data       Batches       Pegopetes       Renerity       Attachmenta         Varderred Vendor       Image: Image: Ima                                                                                                    | Process Type            | Packaging          | <ul> <li>Brand</li> </ul>      | CMA               | *             |                 |         |            |                  |             |
| Archaing UoM Name   Archaing UoM Name   Archaing UoM Name <td>General</td> <td>Purchasing Data</td> <td>Sales Data</td> <td>Inventory Data</td> <td>Planning Data</td> <td>Production Data</td> <td>Batches</td> <td>Properties</td> <td>Remar<u>k</u>s</td> <td>Attachments</td>                                                                                                    | General                 | Purchasing Data    | Sales Data                     | Inventory Data    | Planning Data | Production Data | Batches | Properties | Remar <u>k</u> s | Attachments |
| vedred     with Catalog No.     Aurcharing UoM Name   Taber par Purchase Urit   Taber par Purchase Urit   Taber par Purchase Urit     Taber par Purchase Urit     Langth   Weight     Weight     Taber par Purchase Urit     Taber par Purchase Urit       <                                                                                                    |                         |                    |                                |                   |               |                 |         |            |                  |             |
| Afr Catelog No.     Purchasing UGM Name   Tackaging UGM Name   Tackaging UGM Name   Tackaging UGM Name   Tackaging UGM Name     Tackaging UGM Name   Tackaging UGM Name     Tackaging UGM Name    <                                                                                                    | Preferred Vendor        |                    |                                |                   |               |                 |         |            |                  |             |
| Aurcharing UdM Name   Aurcharing UdM Name   Actaging UdM Name   Quarthy per Package     Image: Controls Exempt * %     Factor 1   Pactor 3   Factor 4     Image: Controls Exempt * %     Factor 1     Image: Controls Exempt * %     Factor 1     Image: Controls Exempt * %     Factor 1     Image: Controls Exempt * %     Factor 1     Image: Controls Exempt * %     Factor 1     Image: Controls Exempt * %     Factor 1     Image: Controls Exempt * %     Factor 1     Image: Controls Exempt * %     Factor 1     Image: Controls Exempt * %     Factor 1     Image: Controls Exempt * %     Factor 1     Image: Controls Exempt * %     Factor 1     Image: Controls Exempt * %     Factor 2     Image: Controls Exempt * %     Factor 3     Image: Control Exempt * %     Image: Control Exempt * %     Image: Control Exempt * %     Image: Control Exempt * %     Image: Control Exempt * %     Image: Control Exempt * %     Image: Control Exempt * %     Image: Control Exempt * %                                                                                                    | Mfr Catalog No.         |                    |                                |                   |               |                 |         |            |                  |             |
| Vichar Unit 1 Vich Hame Vich Height Vich Height Vich Height Vich Vich Vich Vich Vich Vich Vich Vich                                                                                                    |                         |                    |                                |                   |               |                 |         | Length     |                  | >>          |
| Image Purchase Unit     Image Purchase Unit     Package     Image Purchase Unit     Image Purchase Unit     Package     Image Purchase Unit     Package     Image Purchase Unit     Package     Image Purchase Unit     Package     Image Purchase Unit     Package     Image Purchase Unit     Package     Image Purchase Unit     Package     Image Purchase Unit     Package     Image Purchase Unit     Package     Image Purchase Unit     Package     Image Purchase Unit     Package     Package     Package     Package     Image Purchase Unit     Package     Image Purchase Unit     Package     Image Purchase Unit     Package     Image Purchase Unit     Package     Image Purchase Unit     Package     Image Purchase Unit     Package     Image Purchase Unit     Package     Image Purchase Unit     Package     Image Purchase U                                                                                                    | Purchasing UoM Name     |                    |                                |                   |               |                 |         | Width      |                  |             |
| Volume @ Volume<br>Quarthy per Package 1<br>Pactor 1 1<br>Pactor 2 1<br>Pactor 2 1<br>Pactor 3 1<br>Factor 3 1<br>Factor 3 1<br>Factor 3 1<br>Factor 4 1<br>Factor 4 1<br>Factor 4 1                                                                                                    | Items per Purchase Unit | 1                  |                                |                   |               |                 |         | Height     |                  |             |
| Ackaging Lof Name                                                                                                    |                         |                    |                                |                   |               |                 |         | Volume     |                  | ci 🔻        |
| Quantity per Package I                                                                                                    | Packaging UoM Name      |                    |                                |                   |               |                 |         | Weight     |                  |             |
| Datoms Group     Customs Exempt • %       fact right     %                                                                                                    |                         |                    |                                |                   |               |                 |         |            |                  |             |
| Factor 2     1       Factor 3     1       Factor 3     1       Factor 4     1                                                                                                    |                         |                    |                                |                   |               |                 |         | Factor 1   |                  | 1           |
| Factor 3     1       Duttons Group     Custons Exempt * %       Tax Type     Regular Tax *                                                                                                    |                         |                    |                                |                   |               |                 |         | Factor 2   |                  | 1           |
| Factor 4     1       Dustoms Group     Oustoms Exempt • \$6       fac Type     Regular Tax •                                                                                                    | h                       |                    |                                |                   |               |                 |         | Factor 3   |                  | 1           |
| Oustoms Group Oustoms Exempt • %                                                                                                    |                         |                    |                                |                   |               |                 |         | Factor 4   |                  | 1           |
| fax Tiype Regular Tax                                                                                                    | Customs Group           | Customs Exer       | mpt 🔻 %                        |                   |               |                 |         |            |                  | _           |
| ox type regular Lax                                                                                                    | T T                     | Dec. les Terr      |                                |                   |               |                 |         |            |                  |             |
| OK Cancel                                                                                                    | тах туре                | Regular Tax        |                                |                   |               |                 |         |            |                  |             |
| OK Gancel                                                                                                    |                         |                    |                                |                   |               |                 |         |            |                  |             |
| OK Cancel                                                                                                    |                         |                    |                                |                   |               |                 |         |            |                  |             |
| OK Cancel                                                                                                    |                         |                    |                                |                   |               |                 |         |            |                  |             |
| OK Canel                                                                                                    |                         |                    |                                |                   |               |                 |         |            |                  |             |
| OK Canel                                                                                                    |                         |                    |                                |                   |               |                 |         |            |                  |             |
| OK Cancel                                                                                                    |                         |                    |                                |                   |               |                 |         |            |                  |             |
|                                                                                                    | OK Cancel               |                    |                                |                   |               |                 |         |            |                  |             |

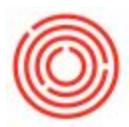

- 7. Select the warehouse the new item is coming into.
- 8. Click Convert.

| So            | ource Item                   | De              | estination Item |              |   |
|---------------|------------------------------|-----------------|-----------------|--------------|---|
| Item:         | ⇒1001-B212 <b>2</b>          | Item: 5         | ⇔ 1001-B46      | Factor: 1    | - |
| Name:         | Amber Ale - Case 2/12/12 Btl | Name:           | Amber Ale - Cas | e 4/6/12 Btl |   |
| Warehouse:    | 3 A1 T                       | Warehouse:      | A1 •            | 7            |   |
| Quantity:     | 2.00 4                       | Quantity:       | 2.00            | 1 🖌          |   |
| Cost:         | 11.65                        | Cost:           | 11.65           |              |   |
| Total:        | 23.3                         | Total:          | 23.3            | ]            |   |
| ost:<br>otal: | 11.65                        | Cost:<br>Total: | 23.3            | 0            |   |

The Batch Number Selection screen will then pop up.

- 1. Select the batch of the item you are removing from inventory and converting into a new item
- 2. Click the Update and then OK button

|        | vs from Docu | ments                  |         |          |   |              |           |                        |              |              |    |
|--------|--------------|------------------------|---------|----------|---|--------------|-----------|------------------------|--------------|--------------|----|
| ŧ      | Item No.     | Item Description       | whee C  | Quantity | · | Total Needed | 4         | Total Selected         | Total Batche | E Direction  |    |
| 5      | ⇒ 1001-B2:   | -> Amber Ale -         | Ca⇔ A1  |          | 2 |              | 2         |                        |              | Out          | 3  |
|        |              |                        |         |          |   |              |           |                        |              |              |    |
|        |              |                        |         |          |   |              |           |                        |              |              | 1  |
| in     | a []         |                        |         |          |   | 2            | Sele      | ected Batches          |              |              |    |
| ŧ      | d Batch      | Availabl               | Selecte | Allocate | 1 | <u>ء</u>     | sele<br>≠ | Batch                  | Selec        | ted Qty      | 12 |
| ŧ      | d Batch      | Availabl<br>408        | Selecte | Allocate | 1 | •<br>•       | #         | acted Batches<br>Batch | Selec        | ted Qty      |    |
| e<br>t | d Batch      | Availabl<br>408        | Selecte | Allocate | 1 |              | #         | Batch                  | Selec        | ted Qty      | 1  |
| *      | d Batch      | Availabl<br>408<br>408 | Selecte | Allocate | 4 | × -          | <u>#</u>  | Batch                  | Selec        | ted Qty      |    |
| ŧ      | d Batch      | Availabl<br>408<br>408 | Selecte | Allocate | 1 | A V          | <u>*</u>  | Batch                  | Selec        | ted Qty<br>▶ |    |

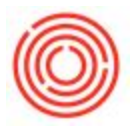

You will now be brought back to the Goods Issue screen.

1. Click the Add Button

| Nur    | nber        | 10089              | Series         | Primary  | •     | Postir | ng Date   | 12/16/14  |   |
|--------|-------------|--------------------|----------------|----------|-------|--------|-----------|-----------|---|
|        |             |                    |                |          |       | Docu   | ment Date | 12/16/14  |   |
| Pric   | e List      | Last Purchase R    | Price          |          | •     | Ref. 2 |           |           | _ |
| ſ<br># | Contents    | <u>Attachments</u> | ntion          | Quantity | Inver | ator   | Item Cost | LIOM Code |   |
|        | 1001-021    | 2 Amber Ale        | Care 2/12/12 1 |          | Et.   | 040-01 | item cost | Magual    | - |
| 2      |             | 2 Amber Ale        | Case 2/12/12   |          | -/ 51 | 040-01 |           | Manuai    |   |
| -      | -           |                    |                |          |       |        |           |           |   |
|        |             |                    |                |          |       |        |           |           |   |
|        |             |                    |                |          |       |        |           |           |   |
|        |             |                    |                |          |       |        |           |           |   |
|        |             |                    |                |          |       |        |           |           |   |
|        | 4           |                    |                |          |       |        |           | Þ         |   |
|        | 0V-24       |                    |                |          |       |        |           |           |   |
| Ren    | narks       | Created            | By Item Conv   | erter.   |       |        |           |           |   |
| 1      |             |                    |                |          |       |        |           |           |   |
|        | rnal Remark | Goods I            | 5511A          |          | -     |        |           |           |   |
| JOU    | rnal Kemark | GOODS 1            | ssue           |          |       |        |           |           |   |

You will be asked if you want to continue with adding the Goods Issue

1. Click Yes

| You cannot change | e this document after you have added it. Continue? | 6 |
|-------------------|----------------------------------------------------|---|
|                   |                                                    | 0 |
| 1                 |                                                    |   |
| <b>±</b>          |                                                    |   |

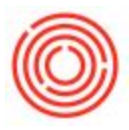

You will be brought back to a blank Goods Issue

- \_ 🗆 × Goods Issue Number 10090 Series Primary Posting Date 12/16/14 Document Date 12/16/14 ▼ Ref. 2 Price List Last Purchase Price Contents Attachments Item No. Item Description UoM Code # Quantity Inventor... Item Cost 1 . . Remarks Goods Issue Journal Remark Cancel 1 Add
- 1. Click Cancel to close out of the Goods Issue

Now a Batches Setup window will automatically open with a System Message Box. The System Message box will only open if you already have that item in inventory with the batch number of the item you just removed.

1. If you would like to move forward with adding that item with the same batch number as the item you removed from inventory then click **Yes** 

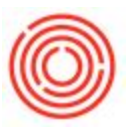

| 1         SI 10096 ⇒ 1001-B46         Amber Ale - Case 4/6 ⇒ A1         2           System Message         Image: Case 4/6 ⇒ A1         2 | × |
|----------------------------------------------------------------------------------------------------|---|
| System Message                                                                                                    | × |
|                                                                                                    |   |
| The Batch A1001 already exists. Continue?                                                                                                 |   |
|                                                                                                    |   |
| # I                                                                                                    |   |
| 1 Yes Cancel                                                                                                    | 1 |
|                                                                                                    | _ |
|                                                                                                    |   |
|                                                                                                    |   |
|                                                                                                    |   |
|                                                                                                    |   |
|                                                                                                    | 2 |

Then you will get a new message asking if you want to continue with adding the converted items into inventory.

1. Click Yes

| Number                                                          | 10096             | Series          | Primary      | *    | Posting Date  | 12/16/1  | 4 |
|-----------------------------------------------------------------|-------------------|-----------------|--------------|------|---------------|----------|---|
|                                                                 |                   |                 |              |      | Document Date | 12/16/1  | 4 |
| Price List                                                      | Last Purchase F   | Price           | -            | •    | Ref. 2        |          |   |
|                                                                 |                   |                 |              |      |               |          |   |
| Goods R                                                         | eceipt            |                 |              |      |               |          | - |
| Valu canad                                                      | change this docur | ent after you   | have added i | . Co | ntinue?       |          | 0 |
| TOU Canno                                                       |                   |                 |              |      |               |          |   |
| Tou canno                                                       |                   | nem aner you    | have added i |      |               |          | 0 |
| 1                                                               |                   | inent anter you |              |      |               |          | • |
| 1<br>1<br>1<br>1                                                |                   | ient ster you   |              |      |               |          |   |
| 1<br>1<br>1<br>1<br>1<br>1<br>1<br>1<br>1<br>1<br>1<br>1<br>Yes | No                | ]               |              |      |               |          |   |
| 1<br>1<br>Yes                                                   | No                | ]               |              |      |               |          |   |
| 1<br>Yes                                                        | No                | ]               |              |      |               |          | • |
| 1<br>Yes                                                        | No                | ]               |              |      |               | \$ 23.30 | • |
| Yes                                                             | No                | ]               |              |      |               | \$ 23.30 | • |
| 1<br>Yes                                                        | No                | ]               |              |      |               | \$ 23.30 | • |
| Tel Camor                                                       | No                | By Item Conv    | verter.      |      |               | \$ 23.30 | • |
| Tel canto                                                       | No<br>Created     | By Item Conv    | verter.      |      |               | \$ 23.30 | • |

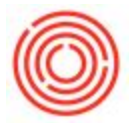

You will then be brought back to the Item Converter. Your converted items have been removed and added successfully.

| So                        | urce Item                    | De         | stination Item   |            |   |   |
|---------------------------|------------------------------|------------|------------------|------------|---|---|
| tem:                      | ➡ 1001-B212                  | Item:      | 📫 1001-B46       | Factor:    | 1 | - |
| lame:                     | Amber Ale - Case 2/12/12 Btl | Name:      | Amber Ale - Case | 4/6/12 Btl |   |   |
| Var <mark>ehous</mark> e: | A1 •                         | Warehouse: | A1 •             |            |   |   |
| Quantity:                 | 2.00                         | Quantity:  | 2.00             |            |   |   |
| Cost:                     | 11.65                        | Cost:      | 11.65            | l          |   |   |
| Total:                    | 23.3                         | Total:     | 23.3             |            |   |   |

1. Click Cancel to close out of the Item Converter.